www.latcos.cn

专业分布式10服务商

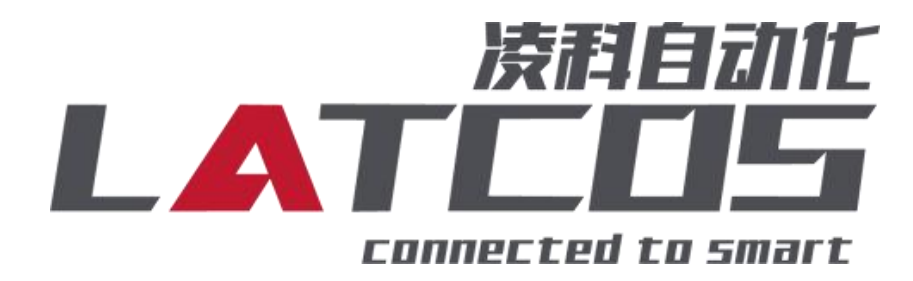

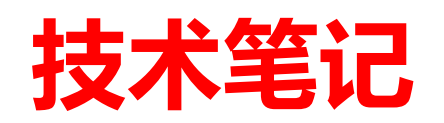

# ES-02MB-485与汇川AM401的连接 应用

关键词: ETHERNET/IP, AM401-1608TP, LEA-CONFIG, ES-02MB

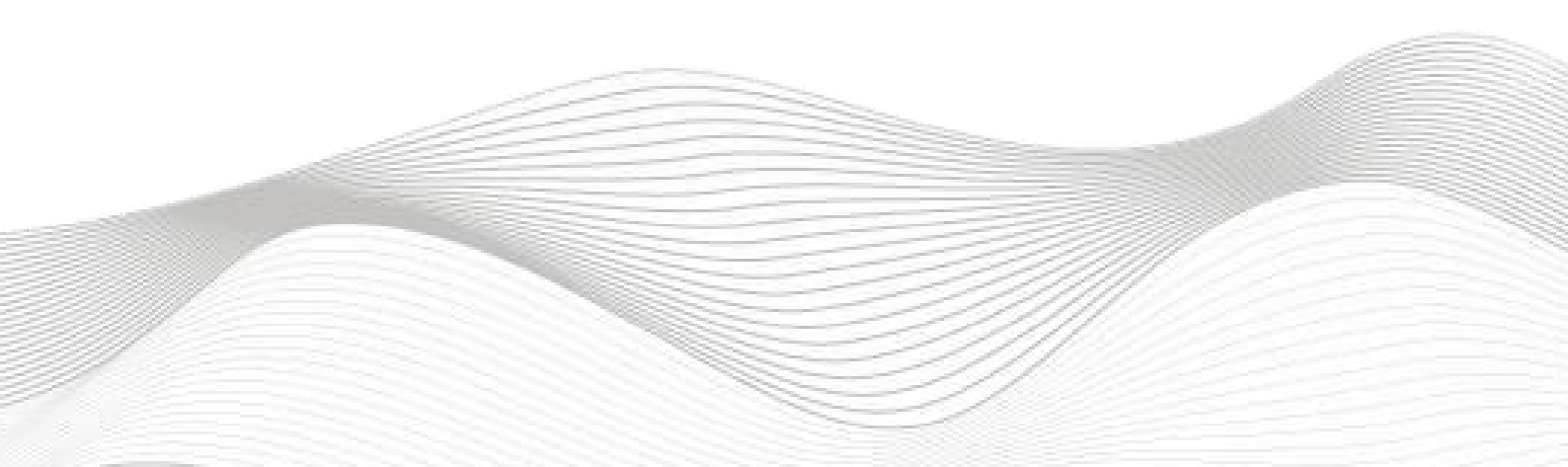

## 修订记录

|                | 는           |     |            |
|----------------|-------------|-----|------------|
| 2023-12-21 创建和 | 本文档。        |     |            |
|                |             |     |            |
|                |             |     |            |
|                |             |     |            |
|                |             |     |            |
|                |             |     |            |
|                |             |     |            |
|                |             |     |            |
|                |             |     |            |
|                |             |     |            |
|                |             |     |            |
|                |             |     |            |
|                |             |     |            |
|                |             |     |            |
|                |             |     |            |
|                |             |     |            |
|                |             |     |            |
|                |             |     |            |
|                |             |     |            |
|                |             |     |            |
|                |             |     |            |
|                |             |     |            |
|                |             |     |            |
|                |             |     |            |
|                |             |     |            |
|                |             |     |            |
|                |             |     |            |
|                |             |     |            |
|                |             |     |            |
|                |             |     |            |
|                |             |     |            |
|                |             |     |            |
|                |             |     |            |
|                |             |     |            |
|                |             |     |            |
|                |             |     |            |
|                |             |     |            |
|                |             |     |            |
|                |             |     |            |
| 编制:刘小锋         |             | 审核: |            |
|                |             |     |            |
|                | 2023年12月21日 |     | 2023年12月21 |

|   | = |
|---|---|
|   | স |
| н | ~ |

| ES-02MB-485与汇川AM401的连接      | 1  |
|-----------------------------|----|
| 1. 原理概述                     |    |
| 1.1接线端子定义                   |    |
| 1.2接线图                      | 5  |
| 1.3 用LAE-CONFIG进行参数定义       | 6  |
| 1.4 过程数据定义                  |    |
| 2. 调试环境                     | 8  |
| 3. 技术实现                     | 8  |
| 3.1硬件连接                     |    |
| 3.2 示例工程建立                  |    |
| 3.2.1 创建工程                  |    |
| 3.2.2 导入EDS文件 (eds)         | 10 |
| 3.2.3 添加EtherNT/IP主站        | 10 |
| 3.2.4 ETHERNET_A网络IP配置      |    |
| 3.2.5 扫描ES-02mb设备           |    |
| 3.2.6 统一数据长度                | 12 |
| 3.2.7 设置数据集                 |    |
| 3.2.8 用LEA-CONFIG软件进行启动参数设置 | 13 |
| 3.3 程序下载                    | 15 |

## 1. 原理概述

汇川 AM401PLC 可以通过 ETHERNETT通信连接远程 IO 模块,通过在INOPROSHOP软件 中导入远程 IO 模块的设备描述文件,通过扫描LUC-EPB耦合器和ES-02MB扩展模块即可通过 简易连接进行远程 IO 控制。

◆模块支持2通道Modbus RTU之485设备通讯。

◆模块支持TYPC-USB参数下载。

| 端子序号 | ES-02MB-485 |         |
|------|-------------|---------|
|      | 符号          | 说明      |
| 1    | TX_1        | RS485-A |
| 2    | TX_2        | RS485-B |
| 3    | GND1        | 接地      |
| 4    | Y_1         | 保留      |
| 5    | Z_1         | 保留      |
| 6    | GND1        | 接地      |
| 7    | A_2         | RS485-A |
| 8    | B_2         | RS485-B |
| 9    | GND2        | 接地      |
| 10   | Y_2         | 保留      |
| 11   | Z_2         | 保留      |
| 12   | GND2        |         |

1.1接线端子定义

1.2接线图

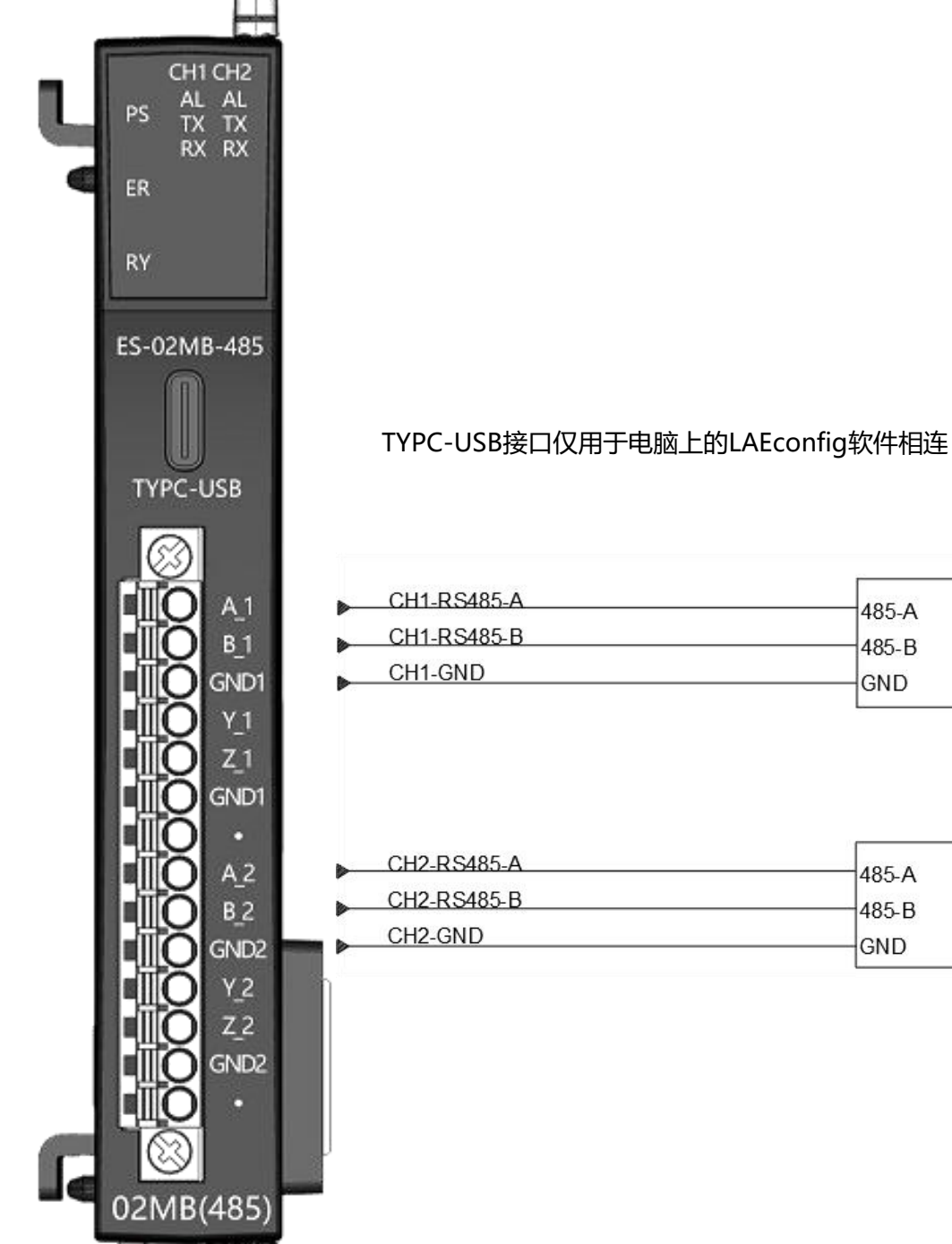

变频器、仪表等 从站设备

| CH2-RS485-A | 495 A |         |
|-------------|-------|---------|
| CH2-RS485-B | 480-A | 受频器、仪表等 |
| CH2-GND     | 485-B | 从站设备    |
| 0112 0112   | GND   |         |

485-A

485-B

GND

## 1.3 用LAE-CONFIG进行参数定义

| 参数名称         |         |                                                                                                    |                                                                          |  |  |
|--------------|---------|----------------------------------------------------------------------------------------------------|--------------------------------------------------------------------------|--|--|
| 中文           | 格式      | │                                                                                                    | 说明                                                                       |  |  |
| COM波特率       | 枚举      | 2400,4800,9600,19200,38400,57600,1<br>15200                                                                                                    | 波特率                                                                      |  |  |
| COM通信参数      | 枚举      | <ul> <li>8Date, None Parity, 1Stop</li> <li>8Date, Even Parity, 1Stop</li> <li>8Date, Odd Parity, 1Stop</li> <li>8Date, Exen Parity, 2Stop</li> <li>8Date, None Parity, 2Stop</li> </ul> | 数据位,奇偶校验,停止位                                                             |  |  |
| COM帧间隔时<br>间 | 十进<br>制 | 0-100<br>默认数值:0                                                                                                    | 帧间隔时间                                                                    |  |  |
| COM终端电阻      | 枚举      | 禁用<br>启用<br>默认数值:禁用                                                                                                    | 终端电阻                                                                     |  |  |
| COM通讯状态      | 枚举      | 通讯停止<br>通讯继续<br>默认数值:通讯停止                                                                                                    | 通讯状态                                                                     |  |  |
| 端口           | 枚举      | 端口1<br>端口2                                                                                                    | 通道选择                                                                     |  |  |
| 从机地址         | 十进<br>制 | 0~255                                                                                                    | 从机地址选择;                                                                  |  |  |
| 功能码          | 枚举      | 01读线圈<br>02读离散量<br>03读寄存器<br>04读输入寄存器<br>05写单个线圈<br>06写单个寄存器<br>15写多个线圈<br>16写多个保持寄存器<br>自由协议                                                                                            | 功能码                                                                      |  |  |
| 轮询时间         | 十进<br>制 | 100~3000<br>默认数值: 300                                                                                                    | 轮询时间                                                                     |  |  |
| 超过时间         | 十进<br>制 | 100~3000<br>默认数值: 100                                                                                                    | 超过时间                                                                     |  |  |
| 状态字使能        | 勾选      | 勾选后激活通讯状态字                                                                                                    | 激活后可以看到通讯状态字,最小单位为<br>字。<br>1个功能码占用2个bit:00空闲,01忙,11<br>超时。<br>不激活没有状态字。 |  |  |

## **上**秋天天天天子,无锡凌科自动化技术有限公司

| 控制字使能 | 勾选 | 勾选后激活通讯状态字 | 激活后控制字使能后通讯,最小单位为       |
|-------|----|------------|-------------------------|
|       |    |            | 字。                      |
|       |    |            | 1个功能码占用1个bit: 0关闭, 1打开。 |
|       |    |            | 不激活默认直接通讯               |

### 1.4 过程数据定义

|      | 输入口均                                                                                                    | 也址分配                                                |
|------|----------------------------------------------------------------------------------------------------|-----------------------------------------------------|
|      | <b>配置槽位报文占的寄存器的总字节数m</b><br>(最小单位为字)                                                                                            | 输入寄存器、离散输入、保持寄存器每个占2个byte<br>线圈占1个bit               |
| 02MB | 1: 1~8个配置槽位报文占1个字 (2byte)<br>2: 1~16个配置槽位报文占2个字 (4byte)<br>3: 1~24个配置槽位报文占3个字 (6byte)<br>3: 1~36个配置槽位报文占4个字 (8byte)<br>*勾洗激活后启用 | 状态字使能:通信的状态:00空闲,01忙,10超时<br>每个槽位占2个bit<br>*勾选激活后启用 |

|      | 输出口地址分配                                                                                      |                                                                       |  |  |  |  |  |
|------|----------------------------------------------------------------------------------------------|-----------------------------------------------------------------------|--|--|--|--|--|
|      | <b>配置槽位报文寄存器的总字节数m</b><br>(最小单位为字)                                                           | 保持寄存器每个占2个byte<br>线圈占1个bit                                            |  |  |  |  |  |
| 02MB | 1: 1~16个配置槽位报文占1个字 (2byte)<br>2: 1~32个配置槽位报文占2个字<br>(4byte)<br>3: 1~36个配置槽位报文占3个字<br>(6byte) | 控制字使能:控制每个功能码的通断:0未使能,1使<br>能<br>每个槽位占1个bit<br>* <mark>勾选激活后启用</mark> |  |  |  |  |  |
|      | *勾选激活后启用                                                                                     |                                                                       |  |  |  |  |  |

## 2. 调试环境

- 汇川 INOPROSHOP 及以上版本
- 远程 IO 模块设备描述文件 LUC\_EPv103.eds
- 3. 技术实现
  - 3.1 硬件连接
    - 1. 正确连接汇川 AM401 系列 PLC 与远程 IO 模块电源。
- 2. 将测试对象ETHERNET 接口, 通过网线插入到远程 IO 模块的 X12 口, 后将PLC的数据线连接 电脑的usb端。
  - 3.将电脑的USB接口,通过USB线缆接入到ES-02MB-485远程 IO 模块的TYPC接口上。

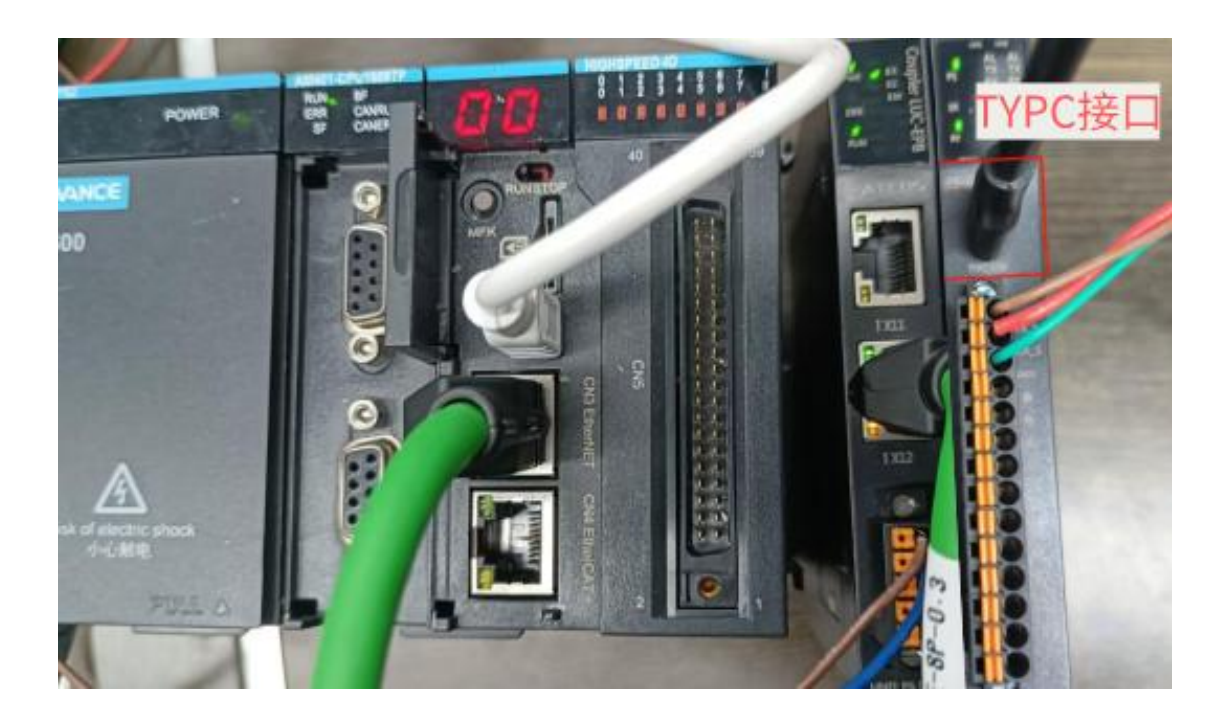

#### 3.2 示例工程建立

#### 3.2.1 创建工程

新建工程打开 inoproshopl 软件,选择"标准工程",并填写项目名称、路径等相关信息,点击

#### "确认"即可。

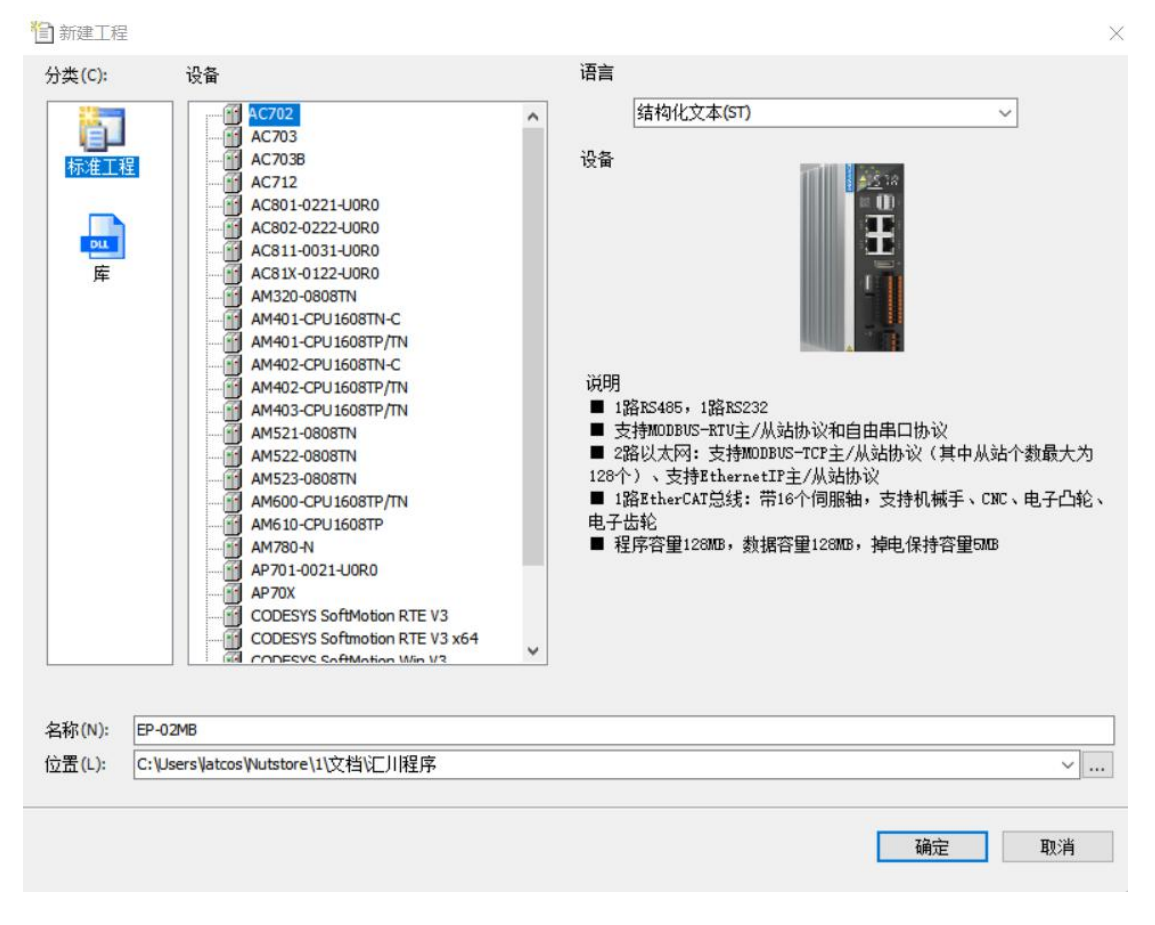

3.2.2 plc设备的添加与连接

双击界面左边的"device", 出现下级目录, 点击通用设置里面的"扫描网络", 双击"gateway"找到到对 应的plc后, 选中后确认。

| - 4 X                                                                                                    | Device X                                                                                                    |          |
|----------------------------------------------------------------------------------------------------|----------------------------------------------------------------------------------------------------|----------|
| ● 没有论结<br>● 没有论结<br>● 没有论结<br>● 公司代理<br>● 公司代理<br>■ 副 RC逻辑<br>■ @ Application<br>● 御 厚管理器<br>■ RC_PRG (PRG)<br>■ 资 任务程度<br>■ 第 RC_PRG<br>■ 资 任务程度<br>■ 第 RC_PRG<br>■ 資源使用素<br>● Strifetoin General Avis Pool<br>■ HGH_SPEED_IO (高速)の規矩)<br>■ HGH_SPEED_IO (高速)の規矩) | 通信设置     扫描月始 / 同关 • 设备 •       应用     3       合けり依頼     支持支約       支持夫     ● 点 Gateway:1 4       P.C.cB/E     ● 点 Gateway:1 4       用-Priotit     ● 点 Gateway:1 4       日志     系统设置       升級     日本       近4     日本       新設会     日本       新設会     日本       日志     二       新設会     日本       日本     日本       日本     日本< |          |
|                                                                                                    | 清楚-0个描录 <u>6</u> 确定                                                                                                    | - REA    |
|                                                                                                    | 描述                                                                                                    | 工程 対象 位置 |

3.2.2 导入EDS文件 (eds)

点击菜单栏的"网络组态"按钮,选择"导入EDS文件 (eds)":LUC\_EPv103.eds,点击打开即可。

|                                               |   | 0<br>d | 分和   | 布式IO产品相关文件 > EIP_ED | DS文件 → LUC | ~     | <b>ひ</b> 在 LUC 中語                        | 紀疾   | ,                |
|-----------------------------------------------|---|--------|------|---------------------|------------|-------|------------------------------------------|------|------------------|
| ■ ② Application<br>● 库管理器<br>■ PIC PRG (PRG)  |   | Ϋ́ם    |      | ~                   |            | d bat | 10 3 1 1 1 1 1 1 1 1 1 1 1 1 1 1 1 1 1 1 | 835  | -                |
| = (20) 任务配置<br>■ Stantask                     |   |        |      | LUC_EPv100.eds      |            | 00    | 79年12、日月月<br>2022/3/3 10:00              |      | 更望<br>EDS 文件     |
| - □ 资源使用表<br>- ≥ SoftMotion General Axis Pool |   |        |      | LUC_EPv101.eds      |            | 00    | 2022/5/10 11:34<br>2022/5/26 17:55       | 5    | EDS 文件<br>EDS 文件 |
| MODBUS_TCP (ModbusTCP本地从站)                    |   |        |      |                     | 3          |       |                                          |      |                  |
|                                               |   |        |      |                     |            |       |                                          |      |                  |
|                                               | ¢ |        |      |                     |            |       |                                          |      |                  |
|                                               |   |        | ~    | <                   |            |       | FD coh/h in                              |      |                  |
|                                               |   |        | 14-6 | (N): LUC_EPv103.eds |            |       | 4<br>打开(O                                | eds) | 取消               |

#### 3.2.3 添加EtherNT/IP主站

选择中间界面的"PLC网口红色框位置", 在右侧通信目录找到"EtherNT/IP主站"选中EtherNT/IP主站前面的框。

| ·设备 → 4 ×                             | Device        | Hardware Configuration 🗙    |                                                                                                    |               |    | -  | 输入/输出模块列表 ▼ 4 × |
|---------------------------------------|---------------|-----------------------------|----------------------------------------------------------------------------------------------------|---------------|----|----|-----------------|
| 🖷 🎲 eip-04dma 📃                       | LocalBus      | · 二 周新 (前) 原料 (前) 松松 (前) 新除 | 包密明 (合依复 ) @ 数大                                                                                                  | : 🔍 蠅小 80 • % |    |    | ◎ 10 種块         |
| =  Device (AM401-CPU1608TP/TH)        |               | PI JCOND                    |                                                                                                    |               |    |    | □·2 数字模块        |
| Q 设备诊断                                |               | Modbus 主站                   | ■Modbus 从站                                                                                                    | 自由协议          |    |    | - GL 10_3200END |
| - 34 网络组态                             |               | JCAND JCAND                 | and the second second second second second second second second second second second second second second second |               |    |    | GL 10_1600END   |
| DetherCAT机架                           |               | CANopen ±95                 | □CAN1ink 主站                                                                                                    | CAN1ink 从站    |    |    | GL 10_00 16ETP  |
| CPUILTR                               |               | Settlernet                  | CORRECTION II AN                                                                                                 | CHAILERS TAL  |    |    |                 |
| - 副I PLC 逻辑                           |               | JEtherCAT                   | Name and the second second                                                                                       | Classic Tid   |    |    | GL20_1600END    |
| Application                           |               | □EtherCAT 主站                |                                                                                                    |               |    |    | GL20_0016ETP    |
| ■ 库管理器                                |               | JE 2 rNet/IP                |                                                                                                    |               |    |    | ◎-❷ 模拟模块        |
| PLC_PRG (PRG)                         |               | Etherset/IP ± m             | EtherNet/IP从站                                                                                                    |               |    |    | GL10_4AD        |
| - WE STATICAT                         |               |                             |                                                                                                    |               |    |    | GL20_4AD        |
| B ETHERCAT ETHECAT Tark               |               |                             |                                                                                                    |               |    |    | GL20_40A        |
| H C MainTask                          |               |                             |                                                                                                    |               |    |    | 国 GL10_4PT      |
| a) PLC PRG                            |               |                             |                                                                                                    |               |    |    | GL 10_BTC       |
|                                       |               |                             |                                                                                                    |               |    |    | GL 10_4TC       |
| > SoftMotion General Axis Pool        |               |                             |                                                                                                    |               |    |    | La Friday       |
| HIGH_SPEED_10 (高速10模块)                |               |                             |                                                                                                    |               |    |    |                 |
| MODBUS_TCP (MedbusTCP本地从站)            |               |                             |                                                                                                    |               |    |    |                 |
| ETHERCAT (EtherCAT Master SoftMotion) |               |                             |                                                                                                    |               |    |    |                 |
|                                       | c .           |                             |                                                                                                    |               |    |    |                 |
|                                       | THE LOCKER, C | ORA, ON AR                  |                                                                                                    |               |    |    |                 |
|                                       | PROF OF THEFT | • O 0 个结                    | ま ま 、 ・ ・ ・ ・ ・ ・ ・ ・ ・ ・ ・ ・ ・ ・ ・ ・ ・                                                                          | I × ¥         |    |    |                 |
|                                       | 描述            |                             |                                                                                                    |               | 工程 | 対象 | 位置              |
|                                       |               |                             |                                                                                                    |               |    |    | 1.0             |
|                                       |               |                             |                                                                                                    |               |    |    |                 |
|                                       |               |                             |                                                                                                    |               |    |    |                 |
|                                       |               |                             |                                                                                                    |               |    |    |                 |
| < >>                                  | •             |                             |                                                                                                    |               |    |    |                 |
| 0 POUs 送设备                            |               |                             |                                                                                                    |               |    |    |                 |
| 🚰 組态设备信息输出                            |               |                             |                                                                                                    |               |    |    |                 |
|                                       |               |                             |                                                                                                    |               |    |    |                 |

#### 3.2.4 ETHERNET\_A网络IP配置

双击击选中ETHERNET\_A(ETHERNET)然后左击选择"通用",选择③处的图标,在跳出的选项框中选择eth0,修改其下方的网络参数,保证电脑与设备同一网段,最后点击确认。

| , Device (AM401-CPU1608TP/TN)                   | 通用 (2)                                  | Interface | lo                   | 3                   |          |
|-------------------------------------------------|-----------------------------------------|-----------|----------------------|---------------------|----------|
| 2 设备诊断                                          | 状态                                      | IP地址      |                      | 127 . 0 . 0 . 1     |          |
| ■ 淡 网络组态                                        | Ethernet Device I/O映射                   | 网络适配器     |                      |                     | $\times$ |
|                                                 | Ethernet Device IEC7                    | 接口        |                      |                     |          |
| Application                                     | (2) (2) (2) (2) (2) (2) (2) (2) (2) (2) | 名称<br>1。  | 描述                   | 127.0.0.1           |          |
| 1 库管理器                                          | 信息                                      | th0       |                      | 192. 168. 0. 205 4  |          |
| PLC_PRG (PRG)                                   |                                         | ethi      |                      | 0. 0. 0. 0          |          |
| 🖃 🧱 任务配置                                        |                                         |           |                      |                     |          |
| EIPMasterIOTask_A                               |                                         | IP地址      |                      | 192.168.0.205       |          |
| EtherNetIPMaster_A.IOCycle                      |                                         | 子网撞码      |                      | 255 . 255 . 255 . 0 |          |
| EIPMasterServiceTask_A                          |                                         | 默认Gater   | va <mark>v</mark> 网关 | 0.0.0               |          |
| EtherNetIPMaster_A.ServiceCy                    |                                         | MAC 地址    |                      | 70:CA:4E:01:E8:1B   | 6        |
| AinTask                                         |                                         |           |                      |                     | 确认 取消    |
|                                                 |                                         |           |                      |                     |          |
| SoftMotion General Axis Pool                    |                                         |           |                      |                     |          |
| HIGH SPEED IO (高速IO模块)                          |                                         |           |                      |                     |          |
| Ethernet_A (Ethernet)                           |                                         |           |                      |                     |          |
| E File EtherNetIPMaster A (EtherNet/IP Scanner) |                                         |           |                      |                     |          |

#### 3.2.5 扫描ES-02mb设备

单击选中ETHERNET MASTER\_A(ETHERNET/IP SCANNER)然后右击选择扫描设备,选中扫描到的设备下方的

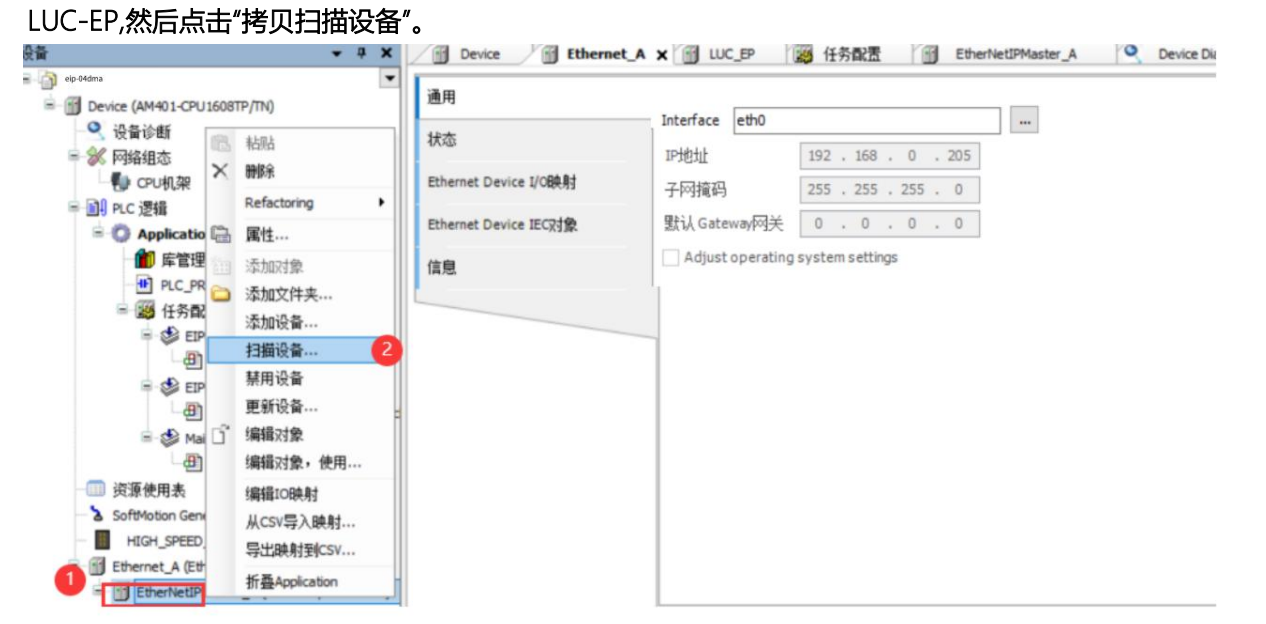

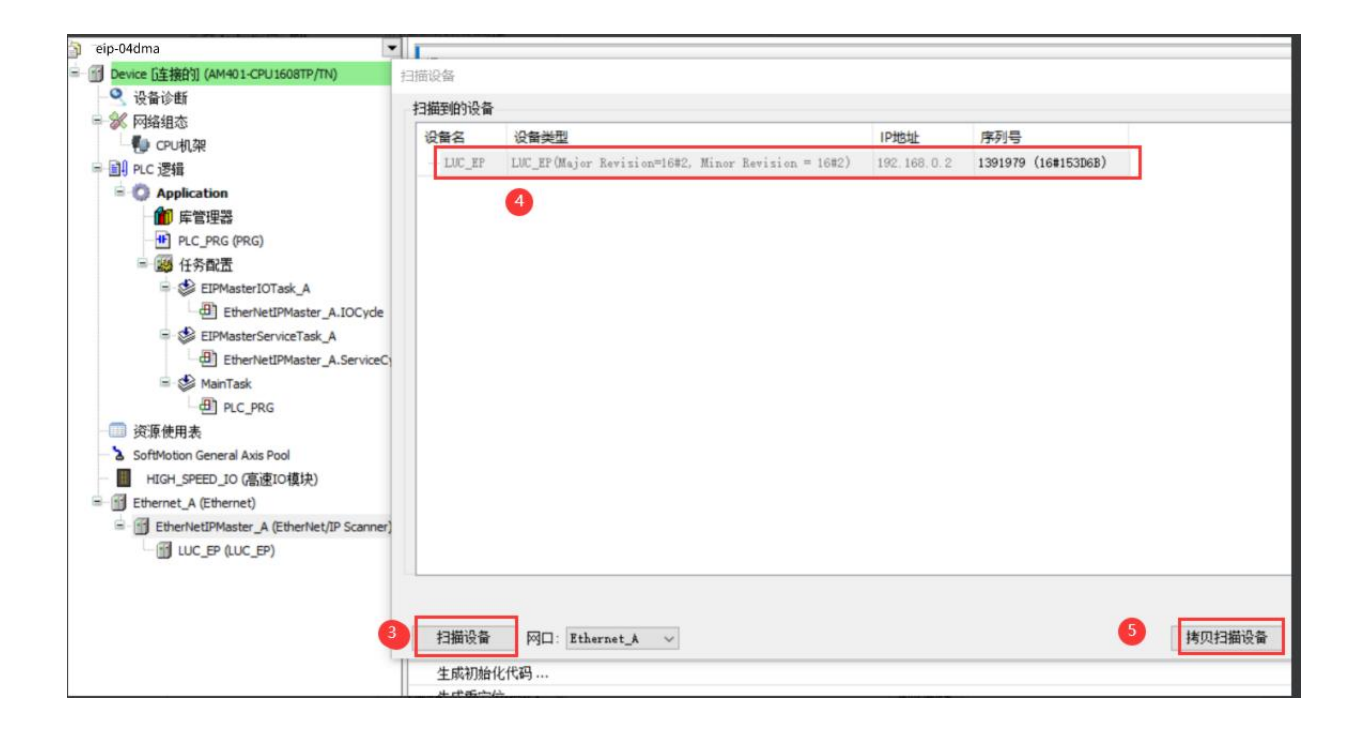

#### 3.2.6 统一数据长度

电脑与模块网线互联,打开LA\_Config软件,版本日期为2023.12.06及以后的。点击扫描模块,设置扫描的ip地址,点击"开始",然后点击"×",模块扫出来后,选中LUC-EP模块,查看i/o的数据长度,I长度为24byte,o长度为40byte。打开inoproshop,双击"LUC-EP(LUC-EP)",再点击连接,设置连接I/O的数据长度(与LA\_Config软件扫出来的长度要一致)。

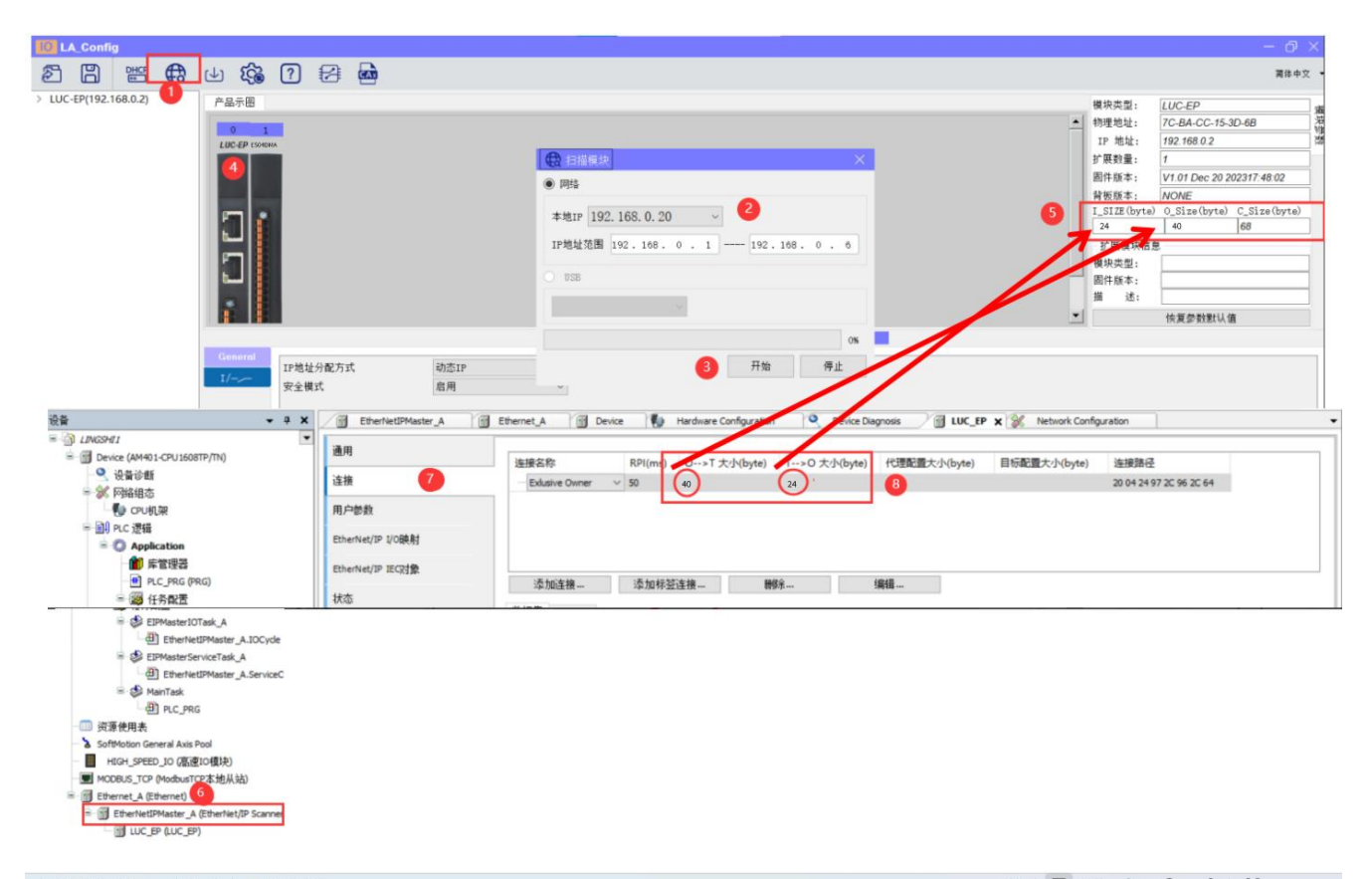

#### 1. 不勾选制字使能和不勾选状态字使能:配置槽位报文占的寄存器的总字节数m (最小单位为字)

- 2. 勾选控制字使能和勾选状态字使能: 配置槽位报文占的寄存器的总字节数m (最小单位为字)
  - 1~16个配置槽位报文占1个字 (2byte)
  - 1~32个配置槽位报文占2个字(4byte)
  - 1~36个配置槽位报文占3个字(6byte)

|                |           |           |       |       |        |              |             |       |             |         |                    | <u>•</u>      | 1             | 复参数默认值   |         |
|----------------|-----------|-----------|-------|-------|--------|--------------|-------------|-------|-------------|---------|--------------------|---------------|---------------|----------|---------|
| _              |           |           |       |       |        | 0:ES0        | exe (通讯功    | 能模块)  |             |         |                    |               |               |          |         |
| Gethergl       | 满口 从机地址   | 上 功能码     | 寄存器地址 | 交换字节  | }入数据长! | 汕数据长!        | 触发方式        | 轮询时间  | 超时时间        | 儿地址     | Q.地址               | 描述            | ±.            | é        | 建新Excel |
| discontractory | 1 端口1 1   | 03 读保持寄存器 | 0     |       | 2      |              | 时间轮上        | 500   | 300         | .4      |                    |               |               |          |         |
|                | 2 端口1 👤 1 | 16 写多个寄存器 | 2     |       |        | 2            | 时间轮;▼       | 500   | 300         | 读       | <b>写数据</b>         | 多时适当增         | 加轮询时          | آ ا      | 导入Excel |
| 11-2-          |           |           |       |       |        |              |             |       |             | 最       | 大轮询                | 时间500         |               | 0        | 状态字使能   |
|                |           | 通过主站Pl    | C设置   |       | 均用行    | <b>入制制</b> 合 | 上1/六.       | 0土(赤斜 | 1.4596      |         |                    |               |               | 0        | 控制字使能   |
|                |           |           |       |       | 江中山运   | 门宿江          |             | 0不过能  | ,「文肥        |         |                    |               | <b>加进厂</b> 均4 | 制和基本权力。  | 一个字     |
|                |           |           |       | 4     | 业大田    | へ通られ         | 52位・(       | の感得   | 014+ 1      | 10#Zpt  |                    |               | 约20/口江市       | MH1AR HS | 13      |
|                |           |           |       | -     | Ward   | 1 18147      | 3414. (     | NIN;  | UTIL, I     | I OKEHU |                    |               |               |          |         |
|                |           |           |       |       |        |              |             |       |             |         |                    |               |               |          |         |
|                |           |           |       |       |        |              |             |       |             |         |                    |               |               |          |         |
|                |           |           |       |       |        |              |             |       |             |         |                    |               |               |          |         |
|                |           |           |       |       |        |              |             |       |             |         |                    |               |               |          |         |
|                |           |           |       |       |        |              |             |       |             |         |                    |               |               |          |         |
|                | 总计槽数 2    | 输入数据总长度 6 | (byte | )输出数据 | 总长度 6  | 0            | byte) [   { | 《态字地址 | (2BIT/Slot) | 1(46    | <li>     拉制字 </li> | 地址(1BIT/Slot) | Q(46)         | 字节交换     |         |

\*勾选激活后启用

#### 3.2.7 设置数据集

在inoproshop中设置EP的连接参数。点击"连接",设置输出数据集"output

assembly"(O\_>T)与输入数据集"input assembly"(T\_>0)。

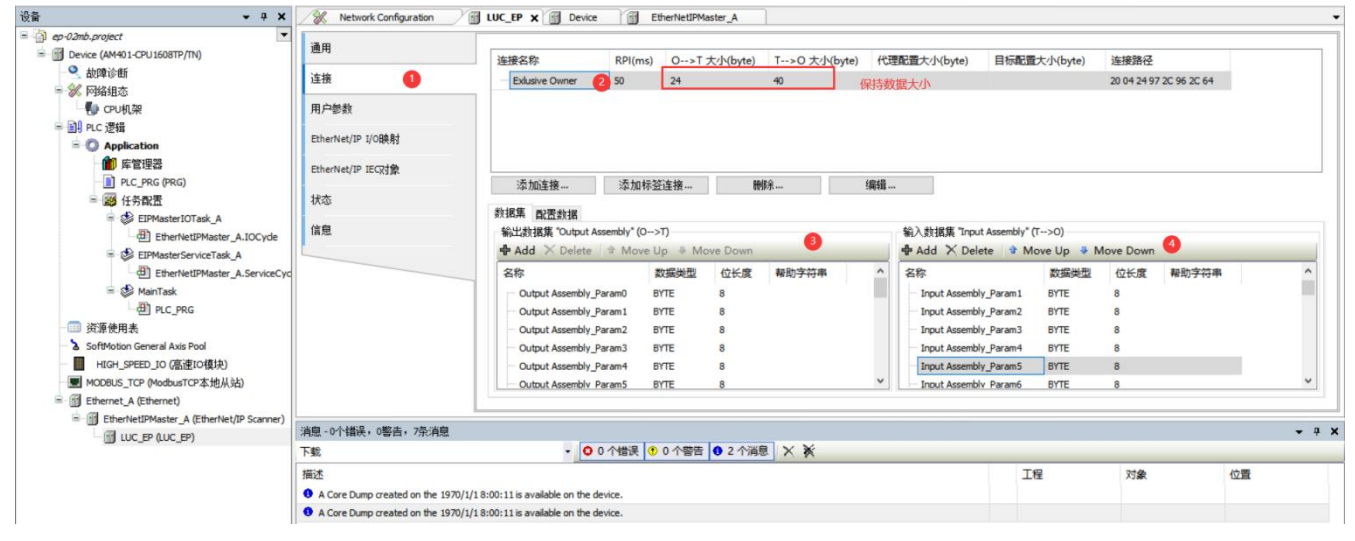

## 3.2.8 用LEA-CONFIG软件进行启动参数设置

设置完毕后选中ES-02mb模块,点击下载,直到界面提示下载成功,下载成功后模块必须要断电重启。

|                                                                 | 02                                                               | ▲ 扫描极数 ● 网络 本地IP 192.108.0.249 IP地址范围 192.108 ● USB ● © OUSB (vch. cn USE-SEE | <ul> <li>○</li> <li>○</li> <li>192,16</li> <li>RIAL CH340) √ 3</li> <li>円始</li> </ul> | ×<br>8.0,42<br>08<br>停止                                                                                                    | 1112544 523                                                                        |                       |       |             | 模块类型:<br>//////////////////////////////////// | ES02MB<br>00-00-00-00-00<br>0 0 0<br>0 0<br>0 V1 01 Apr 8 202417<br>NONE<br>0 Size(byte) C_1<br>0 0<br>ES02MBA<br>遵讯功能倾於 | 简体中文<br>修改<br>14-21<br>Size(byte)         |
|-----------------------------------------------------------------|------------------------------------------------------------------|-------------------------------------------------------------------------------|---------------------------------------------------------------------------------------|----------------------------------------------------------------------------------------------------|------------------------------------------------------------------------------------|-----------------------|-------|-------------|-----------------------------------------------|----------------------------------------------------------------------------------------------------|-------------------------------------------|
| 基本设置<br>通讯配置<br>通讯监控<br>监控表                                     | jjin     jjin       1     jjin       2     jjin       3     jjin | 11世址 功能码 寄存器<br>03 读保持寄存器 ▼ 0<br>10 写多个寄存器 ▼ 8<br>03 读保持寄存器 ▼ 20              | 地址 女操字节 込数場代                                                                          | (山政調任)<br>(山政調任)<br>(山政調任)<br>20<br>町间転<br>0<br>町间転<br>0<br>町間転<br>1<br>1                                                                                                    | xt \$£\here \$00<br>300 200<br>300 200<br>300 200<br>300 200<br>300 200<br>300 200 | 间 I.地址<br>116<br>1724 | Q.地址  | 描)          | <u>*</u>                                      |                                                                                                    | 创建新Excel<br>导入Excel<br>] 状态字使能<br>] 控制字使能 |
| 1,1,2<br>1,1,2<br>1,1<br>1,1<br>1,1<br>1,1<br>1,1<br>1,1<br>1,1 | [总计槽数 3                                                          | 输入数据总长度 24 (                                                                  | (byte) 输出数据总长度 4                                                                      | 0 (byte) (<br>1722<br>0 +<br>1722<br>0 +<br>1722<br>1722<br>172<br>17 | 「状态字地址(2BIT/S                                                                      | lot)                  | 控制字地址 | (lBIT/Slot) |                                               | □ 字节交换<br>X12<br>8<br>4<br>M<br>PE                                                                                       |                                           |

## 3.2.9 I/O映射设置

| 通用              | 查找             |    | 过滤 显示所有                |       |      | - 给10通 | <b>道添加F</b> | B 转到实 | 2例 连续IO地址            |
|-----------------|----------------|----|------------------------|-------|------|--------|-------------|-------|----------------------|
| <b>左</b> 按      | 变量             | 映射 | 通道                     | 地址    | 类型   | 默认值    | 单位          | 描述    |                      |
| E120            | 8 - <b>X</b>   |    | Input Assembly_Param29 | %IB32 | BYTE |        |             |       |                      |
| 户参数             | H **           |    | Input Assembly_Param30 | %IB33 | BYTE |        |             |       |                      |
|                 | €- <b>%</b>    |    | Input Assembly_Param31 | %IB34 | BYTE |        |             |       |                      |
| herNet/IP I/O映射 | 8 <b>%</b>     |    | Input Assembly_Param32 | %IB35 | BYTE |        |             |       |                      |
| herNet/IP IEC又物 | ÷- 🍫           |    | Input Assembly_Param33 | %IB36 | BYTE |        |             |       |                      |
| interin recyast | € ¥ø           |    | Input Assembly_Param34 | %IB37 | BYTE |        |             |       |                      |
| 态               | 8- <b>X</b>    |    | Input Assembly_Param35 | %IB38 | BYTE |        |             |       |                      |
| -               | <b>∺</b> *∳    |    | Input Assembly_Param36 | %IB39 | BYTE |        |             |       |                      |
| 息               | 8 - <b>M</b>   |    | Input Assembly_Param37 | %IB40 | BYTE |        |             |       |                      |
|                 | H Mg           |    | Input Assembly Param38 | %IB41 | BYTE |        |             |       | 激活槽位报文的状态字后,         |
|                 |                |    | Output Assembly_Param0 | %QB1  | BYTE |        |             |       | 根据槽位数量,在槽位报文寄存器后面,会生 |
|                 | ⊞ <b>*</b> ø   |    | Output Assembly_Param1 | %QB2  | BYTE |        |             |       | 相应的状态字。              |
|                 | 😑 - <b>*</b> ø |    | Output Assembly_Param2 | %QB3  | BYTE |        |             |       |                      |
|                 | ⊞- <b>*</b> ø  |    | Output Assembly_Param3 | %QB4  | BYTE |        |             |       |                      |
|                 | 😟 - 🍢          |    | Output Assembly Param4 | %QB5  | BYTE |        |             |       |                      |
|                 |                |    |                        |       | 复位所有 | 映射变里   | 一直更         | 新変量:  | 使能2(一直在总线循环任务中)      |

| 通用               | 查找            | 过滤 显示所有 | 过滤 显示所有                 |       |      |       | FB 转到实例 | 连续IO地址 |                   |
|------------------|---------------|---------|-------------------------|-------|------|-------|---------|--------|-------------------|
| 5 按              | 变量            | 映射      | 通道                      | 地址    | 类型   | 默认值   | 单位      | 描述     |                   |
| ±12              | iii - ™≱      |         | Output Assembly_Param10 | %QB11 | BYTE |       |         |        |                   |
| 户参数              |               |         | Output Assembly_Param11 | %QB12 | BYTE |       |         |        |                   |
|                  | 1             |         | Output Assembly_Param12 | %QB13 | BYTE |       |         |        |                   |
| herNet/IP I/O映射  | ⊞ <b>*</b> ≱  |         | Output Assembly_Param13 | %QB14 | BYTE |       |         |        |                   |
| therNet/IP IEC对象 | 10 - <b>*</b> |         | Output Assembly_Param14 | %QB15 | BYTE |       |         |        |                   |
| 1                |               |         | Output Assembly_Param15 | %QB16 | BYTE |       |         |        |                   |
| 态                | 10 - <b>*</b> |         | Output Assembly_Param16 | %QB17 | BYTE |       |         |        |                   |
|                  | B- <b>*</b> ≱ |         | Output Assembly_Param17 | %QB18 | BYTE |       |         |        |                   |
| 記                | ⊕- <b>*</b> ∳ |         | Output Assembly_Param18 | %QB19 | BYTE |       |         |        |                   |
|                  |               |         | Output Assembly_Param19 | %QB20 | BYTE |       |         |        |                   |
|                  | ÷ *           |         | Output Assembly_Param20 | %QB21 | BYTE |       |         |        |                   |
|                  |               |         | Output Assembly_Param21 | %QB22 | BYTE |       |         | 勾选控制的  | 更能后.              |
|                  | æ- <b>*</b> ∳ |         | Output Assembly_Param22 | %QB23 | BYTE |       |         | 会在槽位打  | B文寄存器的后面,生成相应的控制字 |
|                  | ⊞_*∲          |         | Output Assembly Param23 | %OB24 | BYTE |       |         |        |                   |
|                  |               |         |                         |       |      |       |         |        |                   |
|                  |               |         |                         |       | 复位所有 | 印度财富的 | 一百日     | · 留空禄  | 体影っ( 古大台紀(街口(広名市) |

3.3 程序下载

#### 点击在线-登录到,单机:"是"完整下载,然后点击运行。

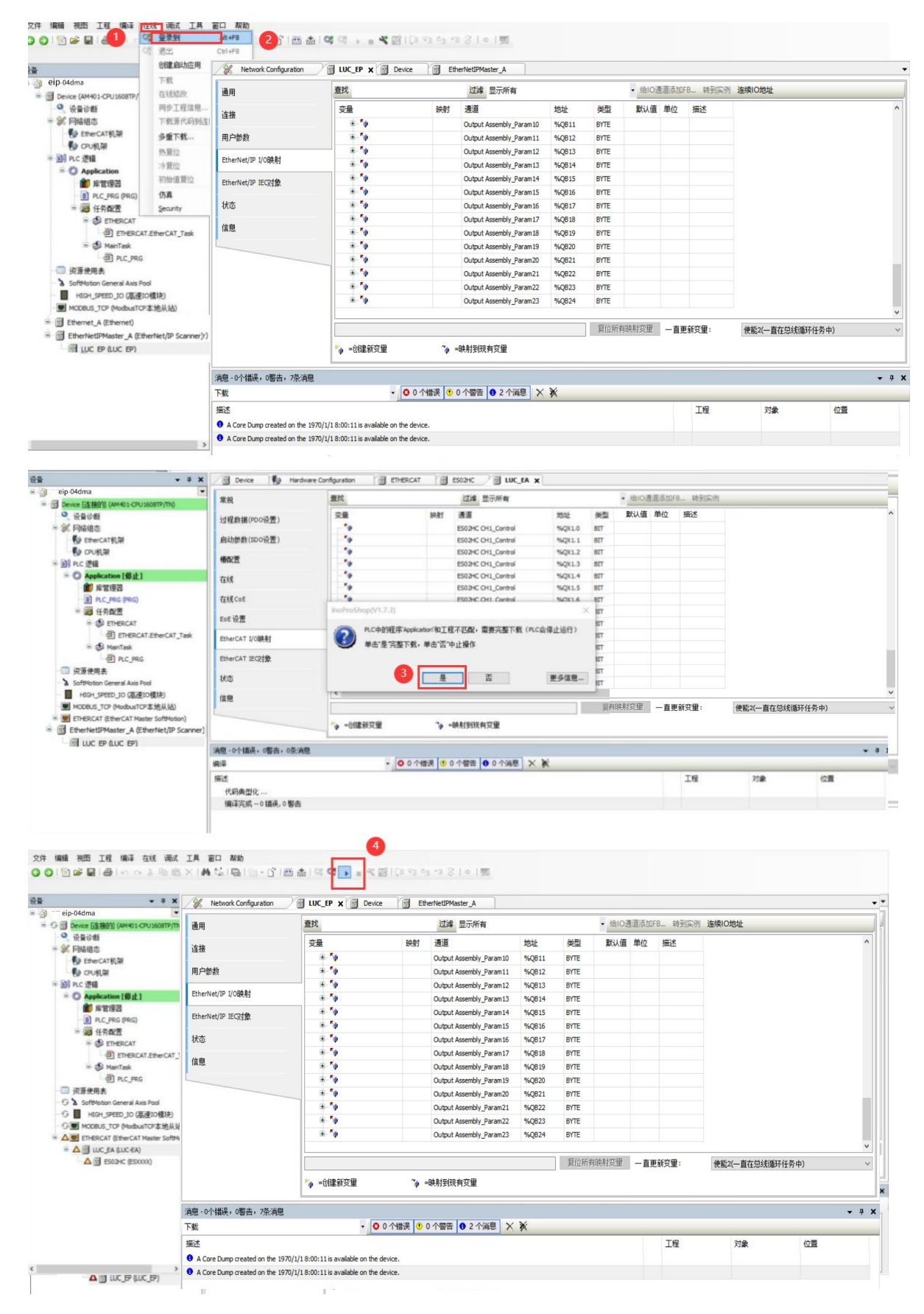

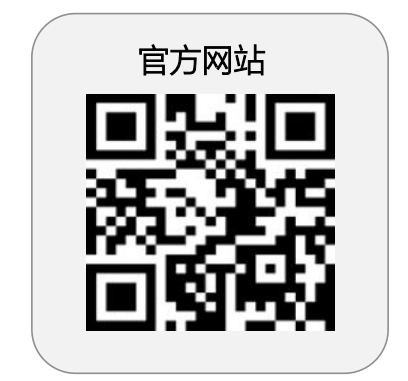

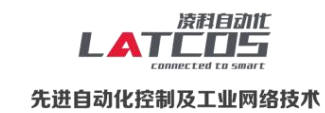

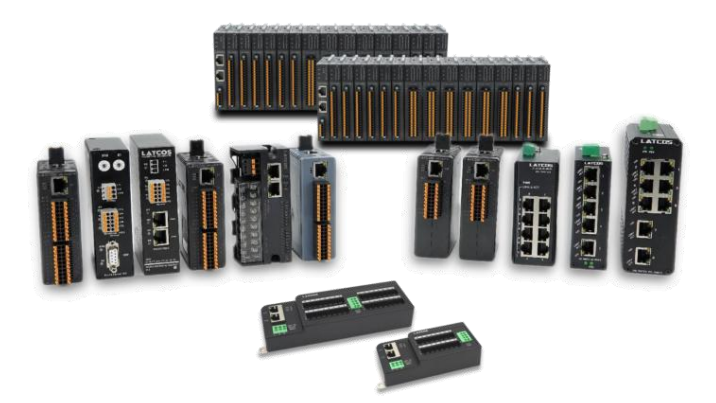

**无锡凌科自动化技术有限公司** www.latcos.cn 公司电话: **0510-85888030** 公司地址: **江苏省无锡市惠山区清研路 3 号华清创智园 7 号楼 701 室** 

公司网址: www.latcos.cn